# BIOS 更新步驟

1. 准备空白U盘 (U盘容量: 2~32G /文件系统: FAT32) Rufus官网-Download点选Rufus 3.6下载文件 (https://rufus.ie/)

| Cluster size     Stever de la constante operation     Server de la constante operation     Server de la constante operation                                                                                                    | $\sim$                                             |                                 |         |  |
|----------------------------------------------------------------------------------------------------|----------------------------------------------------|---------------------------------|---------|--|
| P Rufus 36.1304 -                                                                                                    | Ru                                                 | I <b>fus</b><br>SB drives the e | asy way |  |
| Drive Properties       Device       Ubardu 118.04 LTS and64 (Gg) [808]       with unture 18.04 LTS and64 (Gg) [808]       with unture 18.04 LTS and64 (Gg) [808]       Patition scheme       Target system       NBR       With an label       Ubardu 18.04 LTS and64       Ubardu 18.04 LTS and64       Ubardu 18.0                                                                                                    | * Rufus 3.0.1304                                   |                                 | ×       |  |
| Device<br>Ultanda LEALTS and64 (62) (808)<br>Boot steetion<br>tutants:16.04.158 and64 (62) (808)<br>Pattion scheme<br>Target system<br>NBR Sar UEF<br>Store advanced drive properties<br>Format Options<br>Values LeALTS and64<br>Target system<br>RES (Dafwark)<br>Status<br>RESCIV<br>Status<br>RESCIV<br>CLOSE<br>design found<br>(000022)                                                                                                    | Drive Properties                                   |                                 | _       |  |
| Uburhu 18.04 LTS amd64 (Q2) (808)<br>Boot stecton<br>uburhu-18.04-dwiktep-amd64 (Q2) (808)<br>Partition scheme<br>Target system<br>NBR Target system<br>Format Options<br>Format Options<br>Format Options<br>Format Options<br>Format Options<br>File system<br>Target system<br>Target syste | Device                                             |                                 |         |  |
| Book selection<br>ukumini ILBA-danistrap-armtilök inn vol ()<br>SELECT<br>Faverita system<br>NBR<br>NBR<br>NBR<br>NBR<br>NBR<br>NBR<br>NBR<br>NBR                                                                                                    | Ubuntu 18.04 LTS amd64 (Gr) [8GB]                  |                                 | ~       |  |
| ukuntur-14-180-daviktep-amtikk im     V     O     SELECT       Pattition scheme     Target system     Bill Singer Life     V       V Show advanced drive properties     V     V     V       Format Options     V     V     V       Variant label     Ustrant label     U     V       Uburdur Likak LTS amd64     Ustrant site     FR32 (Dafauk)     V       FR32 (Dafauk)     V     4006 bytes (Dafauk)     V       Show advanced format options     Status     Status                                                                                                    | Boot selection                                     |                                 |         |  |
| Partition scheme Target system<br>NBR ✓ Target system<br>BDS ar LEFI ✓<br>Show advanced drive properties<br>Format Options<br>Verlums Label<br>Uturns Label<br>Uturns Label<br>Uturns Label<br>Uturns Label<br>Uturns Label<br>Uturns Label<br>Uturns Label<br>Uturns Label<br>Uturns Label<br>Uturns Label<br>Uturns Label<br>Uturns Label<br>Uturns Label<br>Uturns Label<br>Uturns Label<br>Uturns Label<br>Show advanced format options<br>Status<br>EEADV<br>G ① ② 10 10 10 10 10 10 10 10 10 10 10 10 10                                                                                                    | ubuntu-18.04-desktop-amd64.iso                     | SELECT                          | 1       |  |
| MBR     v     BIDS or LEFI       Show advanced drike properties       Format Options       Visuma label       Usures (Lok LTS and54       File system       ADD logical       ADD logical       ADD logical       ADD logical       ADD logical       Status                                                                                                    | Partition scheme                                   | Target system                   |         |  |
| Show advanced drive properties Format Options      Warms Intel Uburns Intel Uburns Intel Uburns Intel Uburns Intel Uburns Intel Uburns Intel Uburns Intel Uburns Intel Uburns Intel Uburns Intel Uburns Intel Uburns Intel Uburns Intel Uburns Intel Uburns Intel Uburns Intel Uburns Intel Uburns Intel Uburns Intel Uburns Intel Uburns      Status      ExAtly      CLOSE      design from 1     Descat                                                                                                    | MBR ~                                              | BIOS or UEFI                    | ~       |  |
| Format Options                                                                                                    | <ul> <li>Show advanced drive properties</li> </ul> |                                 |         |  |
| Volume Label<br>Utures Lab LTS and 54<br>Fe system<br>RAT2 (Default) ~ Uniter site<br>RAT2 (Default) ~<br>Show advanced format optione<br>Status<br>READY<br>0 0 2 10 10 10 10 10 10 10 10 10 10 10 10 10                                                                                                    | Format Options —                                   |                                 | _       |  |
| Ubuntu 18.04 LTS emd64  Fite gatem  Fite gatem  Cluster site  Fite gatem  Cluster site  Fite gatem  Cluster site  Fite gatem  Cluster site  Fite gatem  Fite gatem Fite gatem Fite gatem  Fite gatem  Fite gatem  Fite gatem Fite gatem  Fite gatem Fite gatem Fit                                                                                                    | Volume label                                       |                                 |         |  |
| File system     Cluster size       FAT32 (Dafault)        4006 bytem (Dafault)        Status        FIESDV       Gio 2: Imit: Imit:                                                                                                    | Ubuntu 18.04 LTS amd64                             |                                 |         |  |
| FAT32 (Default)     ✓     4006 bytm (Default)     ✓       ✓     Show advanced format options         Status         READY         Ø                                                                                                    | File system                                        | Cluster size                    |         |  |
| <ul> <li>&gt; Store advanced format options</li> <li>Status</li> <li>■</li> <li>■&lt;</li></ul>                                                                                                    | FAT32 (Default) ~                                  | 4096 bytes (Default)            | ~       |  |
| Status                                                                                                    | <ul> <li>Show advanced format options</li> </ul>   |                                 |         |  |
| FEADY<br>© © © © I START CLOSE<br>design frand                                                                                                    | Status                                             |                                 | _ [     |  |
| READY                                                                                                    |                                                    |                                 |         |  |
| © ⊙ ≂ ■ START CLOSE                                                                                                    | READ                                               | λ.                              |         |  |
| device found 00:00-22                                                                                                    | Ø ① ≈ 🖬                                            | START CLOSE                     |         |  |
|                                                                                                    | denine formel                                      |                                 | 46.22   |  |

Rufus is a utility that helps format and create bootable USB flash drives, such as USB keys/pendrives, memory sticks, etc.

It can be especially useful for cases where:

- you need to create USB installation media from bootable ISOs (Windows, Linux, UEFI, etc.)
- you need to work on a system that doesn't have an OS installed
  you need to flash a BIOS or other firmware from DOS
- you want to run a low-level utility

#### Despite its small size, Rufus provides everything you need!

Oh, and Rufus is fast. For instance it's about twice as fast as UNetbootin, Universal USB Installer or Windows 7 USB download tool, on the creation of a Windows 7 USB installation drive from an ISO. It is also marginally faster on the creation of Linux bootable USB from ISOs. (1) A non exhaustive list of Rufus supported ISOs is also provided at the

bottom of this page. (2)

#### Download

#### Last updated 2019.07.18:

- Rufus 3.6 (1.1 MB)
- Rufus 3.6 Portable (1.1 MB)
- Other versions

#### 2. 插入空白U盘,按鼠标右键按 "rufus-3.6",选Run as administrator 执行

| > · · 🕇 📙 3    | Nev | v folder    |                   |                    |             |          | ~ Ö | Search New folder | P |
|----------------|-----|-------------|-------------------|--------------------|-------------|----------|-----|-------------------|---|
| 1.0.11         | _   | Name        | ^                 | Date modified      | Туре        | Size     |     |                   |   |
| Quick access   |     | 🔏 rufus-3.6 |                   | 9/14/2010 G-41 A&A | Application | 1,110 KB |     |                   |   |
| Desktop        | *   |             | Open              |                    |             |          |     |                   |   |
| Downloads      | *   |             | 😽 Kun as administ | ator               |             |          |     |                   |   |
| Documents      | *   |             | Troubleshoot co   | mpatibility        |             |          |     |                   |   |
| Pictures       | *   |             | Pin to Start      |                    |             |          |     |                   |   |
| Music          |     |             | Scan with Windo   | ws Defender        |             |          |     |                   |   |
| Videos         |     |             | Le Share          |                    |             |          |     |                   |   |
| OneDrive       |     |             | Give access to    | >                  |             |          |     |                   |   |
|                |     |             | Pin to taskbar    |                    |             |          |     |                   |   |
| This PC        |     |             | Restore previous  | versions           |             |          |     |                   |   |
| USB Drive (D:) |     |             | Send to           | >                  |             |          |     |                   |   |
| Network        |     |             | Cut               |                    |             |          |     |                   |   |
|                |     |             | Сору              |                    |             |          |     |                   |   |
|                |     |             | Create shortcut   |                    |             |          |     |                   |   |
|                |     |             | Delete            |                    |             |          |     |                   |   |
|                |     |             | Rename            |                    |             |          |     |                   |   |
|                |     |             | Properties        |                    |             |          |     |                   |   |

# 3. Device 选 U盘

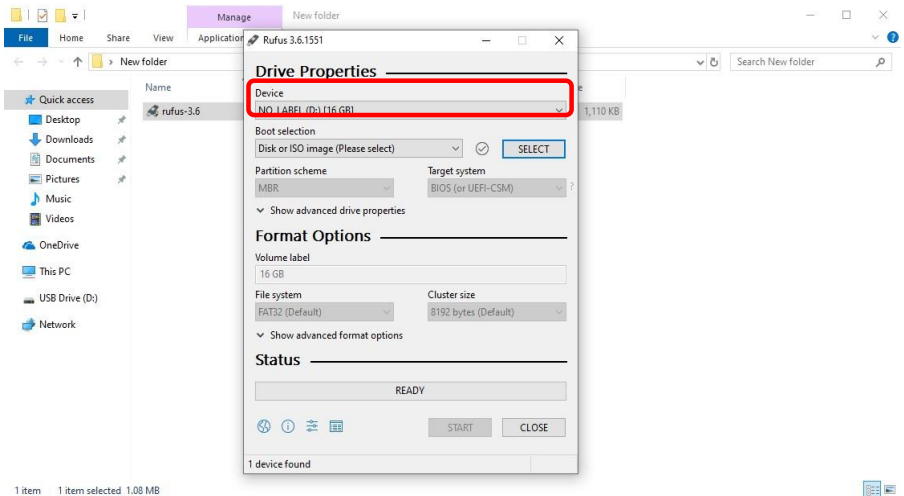

8==

#### 4. Boot selection 选 FreeDOS

| File Home Share                                                                                                    | Mana<br>View Applicatio                           | Rufus 3.6.1551                                                                                                    | ×                                                                                   |     | -                 | ⊔ ×<br>~ 0      |
|----------------------------------------------------------------------------------------------------|---------------------------------------------------|----------------------------------------------------------------------------------------------------|-------------------------------------------------------------------------------------|-----|-------------------|-----------------|
| File     Home     Share       File     Home     Share       Image: Share     Image: Share       Image: Share     Image: Share       Image: Share     Image: Share       Image: Share     Image: Share       Image: Share     Image: Share       Image: Share     Image: Share       Image: Share     Image: Share       Image: Share     Image: Share       Image: Share     Image: Share       Image: Share     Image: Share       Image: Share     Image: Share       Image: Share     Image: Share | View Applicatic<br>w folder<br>Name<br>arufus-3.6 | Prev Folder  Rufus 3.6.1551  Drive Properties  Device Device Dev | - X<br>t 1,110 KB<br>SELECT<br>Target system<br>BIOS (or UEFLCSM) ?<br>Cluster size | v 0 | Search New folder | × =<br>• ~<br>• |
| network                                                                                                    |                                                   | Show advanced format options     Status     READV     So 2 2 2 2 2 2 2 2 2 2 2 2 2 2 2 2 2                                                                                                    | START CLOSE                                                                         |     |                   |                 |

# 5. START 制作

| 📕   🖉 📕 🖛                                              | Mana                            | ge New folder                                                                                                    |                                        |                      | - 🗆 ×             |
|--------------------------------------------------------|---------------------------------|----------------------------------------------------------------------------------------------------|----------------------------------------|----------------------|-------------------|
| File Home Share                                        | View Application                | 🖋 Rufus 3.6.1551                                                                                                  | – 🗆 X                                  |                      | ~ 📀               |
| ← → ← ↑ → New                                          | w folder<br>Name<br>& rufus-3.6 | Rufus 3.6.1531       Drive Properties       Device       NO_LABEL (D:) [16 GB]       Boot selection       FreeDOS | - · ×                                  | v ð<br>e<br>1,110 KB | Search New folder |
| E Pictures *<br>Music<br>Videos<br>OneDrive<br>This PC |                                 | Partition scheme<br>MBR                                                                                           | BIOS (or UEFI-CSM)     ?               |                      |                   |
| 🕳 USB Drive (D:)                                       |                                 | File system FAT32 (Default)  Show advanced format options Status READ                                             | Cluster size<br>8192 bytes (Default) ~ |                      |                   |
|                                                        |                                 | S (i) ⅔ III 1 device found                                                                                        | START                                  |                      |                   |

1 item 1 item selected 1.08 MB

811

#### 6. 制作 FreeDOS U盘,绿色表示完成

| I 🖸 🛄 = 1                                                                                                    |         | Manage                                | New folder                                                    |                                         | -        |     |                   |     |
|----------------------------------------------------------------------------------------------------|---------|---------------------------------------|---------------------------------------------------------------|-----------------------------------------|----------|-----|-------------------|-----|
| File Home Share                                                                                                    | View    | Application 🖋 Rufe                    | us 3.6.1551                                                   | - 🗆 X                                   |          |     |                   | ~ ( |
| 🛧 📙 > New                                                                                                    | folder  | Driv                                  | ve Properties -                                               |                                         |          | v 0 | Search New folder | م   |
| ✓ Quick access         ☑ Desktop       ★         ✓ Downloads       ★         ☑ Documents       ★         ☑ Pictures       ★ | Rufus-3 | .6 Devic<br>Boot :<br>Free<br>Partiti | e<br>B (D:) [16 GB]<br>selection<br>DOS<br>ion scheme         | SELECT Target system BIOS for (LFE)-CSM | 1,110 KB |     |                   |     |
| <ul> <li>Music</li> <li>Videos</li> <li>OneDrive</li> <li>This PC</li> </ul>                                                |         | Volum<br>16 Gl                        | now advanced drive properti<br>mat Options —<br>ne label<br>B | es                                      |          |     |                   |     |
| <ul> <li>16 GB (D:)</li> <li>LOCALE</li> <li>Network</li> </ul>                                                             |         | File sy<br>FAT33<br>V Sh<br>Stat      | /stem<br>2 (Default) ~<br>now advanced format option<br>tus   | Cluster size<br>8192 bytes (Default) ~  |          |     |                   |     |
|                                                                                                    |         | S<br>1 device                         | () 출 📰<br>e found                                             | START CLOSE                             | -        |     |                   |     |
|                                                                                                    |         | Lucia                                 |                                                               |                                         |          |     |                   | -   |

#### 7. 至捷波官网下载对应产品的BIOS .zip档案,并解压缩。 (示范:NF632E/CPU:6300U)

#### 注意:请确认所下载的BIOS更新档所属的主机板型号与您的主机板型号相符, 避免使用错误BIOS档升级造成系统不开机。

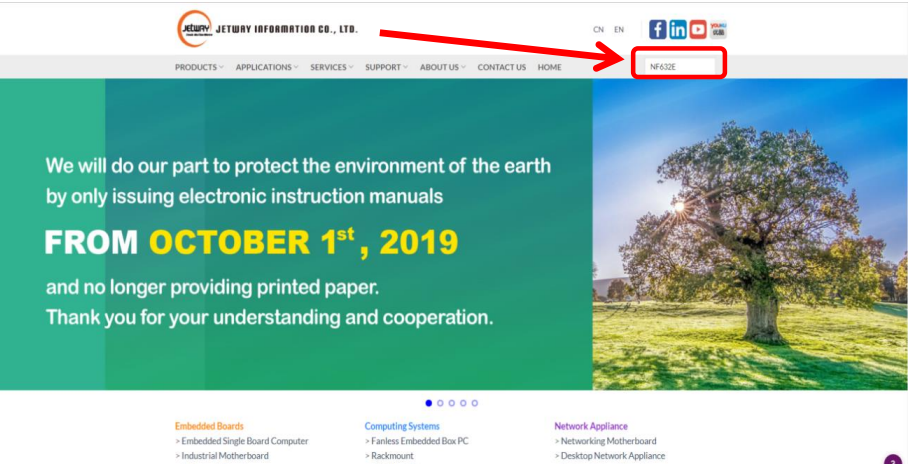

| Embedded Boards                  | Computing Systems         | Network Appliance             |
|----------------------------------|---------------------------|-------------------------------|
| > Embedded Single Board Computer | > Fanless Embedded Box PC | > Networking Motherboard      |
| > Industrial Motherboard         | > Rackmount               | > Desktop Network Appliance   |
| > Peripheral Board               | > Mini Box PC             | > Fanless Network Appliance   |
|                                  | > All-in-One PC           | > Rackmount Network Appliance |

3

# 8. 下载完成的BIOS档案"F63EPA05",放入已制作的FreeDOSU盘里。

| 🗕 I 🗹 📘 🖛 I                                                                                                    | Manage            | USB Drive (D:)      |                              |     |           | - 0                   | ×   |
|----------------------------------------------------------------------------------------------------|-------------------|---------------------|------------------------------|-----|-----------|-----------------------|-----|
| File Home Share                                                                                                    | View Drive Tools  |                     |                              |     |           |                       | ~ 🕜 |
| ← → ~ ↑ 🖬 > USB                                                                                                    | B Drive (D:)      |                     |                              |     | ري م<br>م | Search USB Drive (D:) | Q   |
| <ul> <li>Short and the second second</li></ul> | Drive (D)<br>Name | Date mo<br>8/13/201 | dified Type<br>9 602 PM Comp | Sir | v 0       | Search USB Drive (D-) | Q   |
| 1 item                                                                                                    |                   |                     |                              |     |           |                       |     |

#### 9. 将USB插入计算机,重启后连击键盘<Delete>进入BIOS画面。 可查目前BIOS版本:F63EPA04

| Aptio Setup Utility –<br>Main Advanced Chipset Security                                                                          | Copyright (C) 2018 Americar<br>Boot Save & Exit                                                                   | n Megatrends, Inc.                                                                                                    |
|----------------------------------------------------------------------------------------------------|----------------------------------------------------------------------------------------------------|----------------------------------------------------------------------------------------------------|
| BIOS Information<br>BIOS Vendor<br>Core Version<br>Filename<br>Build Date and Time<br>System Date<br>System Time<br>Access Level | American Megatrends<br>5.12<br>F63EPA04<br>10/02/2018 15:39:08<br>[Tue 01/08/2019]<br>[17:29:25]<br>Administrator | Set the Date. Use Tab to<br>switch between Date elements.                                                                                                    |
|                                                                                                    |                                                                                                    | <pre>++: Select Screen 11: Select Item Enter: Select +/-: Change Opt. F1: General Help F2: Previous Values F3: Optimized Defaults F4: Save &amp; Exit ESC: Exit</pre> |
| Version 2.18.1263. C                                                                                                    | opyright (C) 2018American M                                                                                       | Megatrends, Inc.                                                                                                    |

# Legacy方式刷入

#### 10. 选择 "Save&Exit "→选择USB装置。

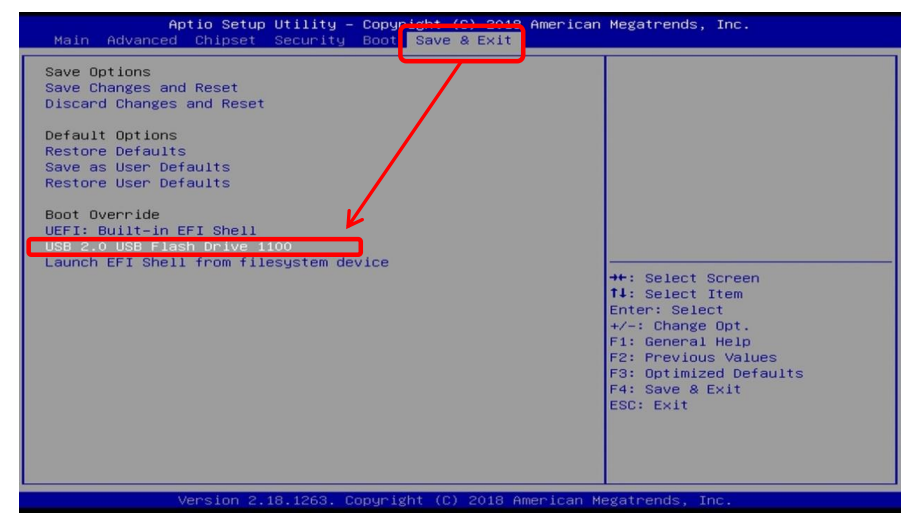

#### 11. 进入Free DOS画面

FreeDOS kernel 2042 (build 2042 OEM:0xfd) [compiled May 11 2016] Kernel compatibility 7.10 - WATCOMC - FAT32 support

(C) Copyright 1995-2012 Pasquale J. Villani and The FreeDOS Project. All Rights Reserved. This is free software and comes with ABSOLUTELY NO WARRANTY; you can redistribute it and/or modify it under the terms of the GNU General Public License as published by the Free Software Foundation; either version 2, or (at your option) any later version. C: HD1, Pri[ 1], CHS= 0-32-33, start= 1 MB, size= 14799 MB

FreeCom version 0.84-pre2 XMS\_Swap [Aug 28 2006 00:29:00] Using US-English keyboard with US-English codepage [437] C:\>

# EFI Shell方式刷入

#### 10. 选择 "Save&Exit "→选择Built-in EFI Shell 装置。

| Aptio Setup Utility - Copyright (C) 2019 American<br>Main Advanced Chipset Security Boot <mark> Save &amp; Exit</mark>                                                                                                    | Megatrends, Inc.                                                                                                    |
|----------------------------------------------------------------------------------------------------|----------------------------------------------------------------------------------------------------|
| Aptio Setup Utility - Copyright (E) 2019 American<br>Main Advanced Chipset Security Boot Save & Exit<br>Save Changes and Reset<br>Discard Changes and Reset<br>Restore Defaults<br>Save as User Defaults<br>Restore User Defaults<br>Boot Override<br>UEFI: USB 2.0 USB Flash Drive 100, Partition 1<br>USB 2.0 USB Flash Drive 1101<br>UEFL: Built=in EFI Shell<br>Launch EFI Shell from Filesystem Device | <pre>Megatrends, Inc.  ++: Select Screen t1: Select Item Enter: Select +/-: Change Opt. F1: General Help F2: Previous Values F3: Optimized Defaults F4: Save &amp; Exit ESC: Exit</pre> |
|                                                                                                    |                                                                                                    |

#### 11. 进入EFI Shell 画面

| EFI Shell        | version 2.50 [5.12]                                                          |
|------------------|------------------------------------------------------------------------------|
| Current ru       | unning mode 1.1.2                                                            |
| Device map       | oping table                                                                  |
| fs0              | Removable HardDisk – Alias hd23d0b blk0                                      |
|                  | PciRoot(0x0)/Pci(0x15,0x0)/USB(0x3,0x0)/HD(1,MBR,0x0057DF77,0x800,0x1CE7800) |
| b1k0             | :Removable HardDisk – Alias hd23d0b fs0                                      |
|                  | PciRoot(0x0)/Pci(0x15,0x0)/USB(0x3,0x0)/HD(1,MBR,0x0057DF77,0x800,0x1CE7800) |
| blk1             | :Removable BlockDevice – Alias (null)                                        |
|                  | PciRoot(0x0)/Pci(0x15,0x0)/USB(0x3,0x0)                                      |
| Press <b>ESC</b> | in 1 seconds to skip <b>startup.nsh</b> , any other key to continue.         |
| Shell>           |                                                                              |
|                  |                                                                              |

#### **Legacy方式刷入** 12. 输入指令dir, 会列出USB档案列表

| reeDOS  | kernel  | 2042    | (build  | 2042   | OEM: | (0xfd   | [compi | led | May 11  | 2016]   |
|---------|---------|---------|---------|--------|------|---------|--------|-----|---------|---------|
| kernel  | compati | ibility | 7.10    | - WATC | OMC  | - FAT32 | 2 supp | ort |         |         |
| (C) Cop | uright  | 1995-2  | 012 Pa: | squale | J.   | Villan  | i and  | The | FreeDOS | Project |

All Rights Reserved. This is free software and comes with ABSOLUTELY NO WARRANTY; you can redistribute it and/or modify it under the terms of the GNU General Public License as published by the Free Software Foundation; either version 2, or (at your option) any later version. C: HDI, Pri[ 1], CHS= 0-32-33, start= 1 MB, size= 14799 MB

FreeCom version 0.84-pre2 XMS\_Swap [Aug 28 2006 00:29:00] Using US-English keyboard with US-English codepage [437] C:\>dir Volume in drive C is 16 GB

Volume Serial Number is 20CC-84FA Directory of C:\

| OCALE.                                                                                                    |           | <dir></dir> | 08-14-19   | 10:41a   |
|----------------------------------------------------------------------------------------------------|-----------|-------------|------------|----------|
| UTOEXEC                                                                                                    | BAT       | 96          | 08-14-19   | 10:41a   |
| 63EPA05                                                                                                    | ZIP 7     | ,500,392    | 05-24-19   | 11:36a   |
| 63EPA05                                                                                                    |           | <dir></dir> | 08-14-19   | 10:58a   |
|                                                                                                    | 2 file(s) | 7,5         | 00,488 byt | tes      |
|                                                                                                    | 2 dir(s)  | 14,75       | 9 Mega byt | tes free |
| A CONTRACTOR OF A CONTRACTOR OF A CONTRACTOR OF A CONTRACTOR OF A CONTRACTOR OF A CONTRACTOR OF A CONTRACTOR OF |           |             |            |          |

#### 13. 输入要进入文件,指令CD (空白) 文件名 (示范cd f63epa05)

FreeDOS kernel 2042 (build 2042 OEM:0xfd) [compiled May 11 2016] Kernel compatibility 7.10 - WATCOMC - FAT32 support

(C) Copyright 1995-2012 Pasquale J Villani and The FreeDOS Project. All Rights Reserved. This is free software and comes with ABSOLUTELY NO HARRANTY: you can redistribute it and/or modify it under the terms of the GNU General Public License as published by the Free Software Foundation; either version 2, or (at your option) any later version. C: HD1, Pril 1], CHS= 0-32-33, start= 1 MB, size= 14799 MB FreeCom version 0.84-pre2 XMS\_Swap [Aug 28 2006 00:29:00] Using US-English keyboard with US-English codepage [437]

C:>>dir Volume in drive C is 16 GB Volume Serial Number is 20CC-84FA Directory of C:>

| LOCALE    |          | <dir></dir> | 08-14-19  | 10:41a   |
|-----------|----------|-------------|-----------|----------|
| AUTOEXEC  | BAT      | 96          | 08-14-19  | 10:41a   |
| F63EPA05  | ZIJ      | 7,500,392   | 05-24-19  | 11:36a   |
| F63EPA05  |          | <dir></dir> | 08-14-19  | 10:58a   |
|           | 2 file(s | ;) 7,5      | 00,488 by | tes      |
|           | 2 dir(s) | 14,75       | 9 Mega by | tes free |
| The boll' | Sana 05  |             |           |          |

#### EFI Shell方式刷入

#### 12. 选择要进入哪个装置,请输入指令fs0:进入USB装置 再输入指令dir,会列出USB档案列表

| Pc:Root(0x0)/Pc1(0x15,0x0)/USB(0x3,0x0)/H0(1,MBR,0x00570F77,0x800,0x1CE7800         blk0       :Removable HardDisk - Alias hd23d0b fs0         Pc:Root(0x0)/Pc1(0x15,0x0)/USB(0x3,0x0)/HD(1,MBR,0x00570F77,0x800,0x1CE7800         blk1       :Removable BlockDevice - Alias (null)         Pc:Root(0x0)/Pc1(0x15,0x0)/USB(0x3,0x0)         ress ESC in 1 seconds to skip startup.nsh, any other key to continue.         shell> fs0:         'seconds to skip startup.nsh, any other key to continue.         shell> fs0:         08/27/19       10:09a <dir>         08/27/19       10:09a &lt;96         08/27/19       10:09a &lt;96         08/27/19       10:109a &lt;50         08/27/19       10:109a &lt;50         08/27/19       10:109a &lt;50         08/27/19       10:109a &lt;50         08/27/19       10:109a &lt;51         08/27/19       10:109a &lt;51         08/27/19       10:109a &lt;51         08/27/19       10:108 &lt;51         2       File(s)       4,443,928         2       File(s)       4,444,024</dir> | fs0                                                                                                    | ping table<br>Removable:                                                    | HardDisk –                                | Alias hd                                   | 123d0b b1k0                            |                                   |  |  |
|----------------------------------------------------------------------------------------------------|----------------------------------------------------------------------------------------------------|-----------------------------------------------------------------------------|-------------------------------------------|--------------------------------------------|----------------------------------------|-----------------------------------|--|--|
| Pc:Road(0x0)/Pc1(0x15,0x0)/USB(0x3,0x0)/HD(1,MBR,0x00570F77,0x800,0x1CE7800         blk1       :Removable Blackbevice - Alias (null)         Pc:Road(0x0)/Pc1(0x15,0x0)/USB(0x3,0x0)         ress ESC in 1 seconds to skip startup.nsh, any other key to continue.         thell> fso:         08/27/19       10:09a (DIR>         08/27/19       10:09a         08/27/19       10:09a         08/28/19       04:57p         08/28/19       04:57p         08/27/19       10:09a         08/27/19       10:100a         08/27/19       04:57p         4.443,928       BATJUA04.zip         08/27/19       04:57p         4.444,024       billoca         2       File(s)         4.444,024 bytes                                                                                                    | PciRoot(0x0)/Pci(0x15,0x0)/USB(0x3,0x0)/HD(1,MBR,0x0057DF77,0x800,0x1CE7800)<br>blk0 :Removable HardDisk - Alias hd23d0b fs0 |                                                                             |                                           |                                            |                                        |                                   |  |  |
| Press ESC in 1 seconds to skip startup.nsh, any other key to continue.         shell> fso:         sig0:\> dir         virectory of: fso:\         08/27/19 10:09a (DIR> 8,192 LUCALE<br>08/27/19 10:09a 96 AUTOEXEC.BAT<br>06/28/19 04:57p 4,443,928 BATJUA04.zip<br>08/27/19 10:18a (DIR> 8,192 batJUA04<br>2 File(s) 4,444,024 bytes                                                                                                    | blk1                                                                                                    | PciRoot(0x<br>Removable<br>PciRoot(0x                                       | 0)/Pci(0x15<br>BlockDevice<br>0)/Pci(0x15 | 5,0x0)/US<br>e – <b>Alias</b><br>5,0x0)/US | B(0x3,0x0)/HD(<br>(null)<br>B(0x3,0x0) | 1,MBR,0x0057DF77,0x800,0x1CE7800) |  |  |
| 08/27/19 10:09a (DIR) 8,192 LUCAL<br>08/27/19 10:09a (DIR) 8,192 LUCAL<br>08/27/19 10:09a 96 AUTOEXEC.BAT<br>06/27/19 04:57p 4,443,928 BATJUA04.zip<br>06/27/19 10:18a (DIR) 8,192 DNTJUA04<br>2 File(s) 4,444,024 bytes                                                                                                    | ress ESC                                                                                                    | in 1 second<br>:                                                            | s to skip s                               | startup.n                                  | i <b>sh</b> , any other                |                                   |  |  |
| 08/27/19 10:09a <dir> 8,192 LOCALE<br/>08/27/19 10:09a 96 AUTOEXEC.BAT<br/>06/28/19 04:57p 4,443,928 BATJUA04.zlp<br/>08/27/19 10:18a <dir> 8,192 BATJUA04<br/>2 File(s) 4,444,024 bytes</dir></dir>                                                                                                    | s0:\> dir<br>irectory                                                                                                    | of: fs0:\                                                                   |                                           |                                            |                                        |                                   |  |  |
| 08/27/19 10:09a 96 AUTOEXEC.BAT<br>06/28/19 04:57p 4,443,928 BATJUA04.zip<br>08/27/19 10:18a <dir> 8,192 BATJUA04<br/>2 File(s) 4,444,024 bytes</dir>                                                                                                    | 08/27/19                                                                                                    | 10:09a <d< th=""><th>IR&gt;</th><th>8,192</th><th>LUCALE</th><th></th></d<> | IR>                                       | 8,192                                      | LUCALE                                 |                                   |  |  |
| 06/27/19 10:18a (DIR> 8,192 00170004<br>2 File(s) 4,444,024 bytes                                                                                                    | 08/27/19                                                                                                    | 10:09a                                                                      |                                           | 96                                         | AUTOEXEC.BAT                           |                                   |  |  |
| 2 File(s) 4,444,024 bytes                                                                                                    | 06/28/19                                                                                                    | 04:57p                                                                      | 4,                                        | ,443,928                                   | BATJUA04.21p                           |                                   |  |  |
|                                                                                                    | 08/27/19                                                                                                    | 2 File(s)                                                                   | 4 444 024                                 | butes                                      |                                        |                                   |  |  |
| 2 Dir(s)                                                                                                    |                                                                                                    | 2 Dir(s)                                                                    |                                           |                                            |                                        |                                   |  |  |
|                                                                                                    |                                                                                                    |                                                                             |                                           |                                            |                                        |                                   |  |  |

# 13. 输入要进入文件,指令CD (空白) <u>文件名</u> (示范cd BATJUA04)

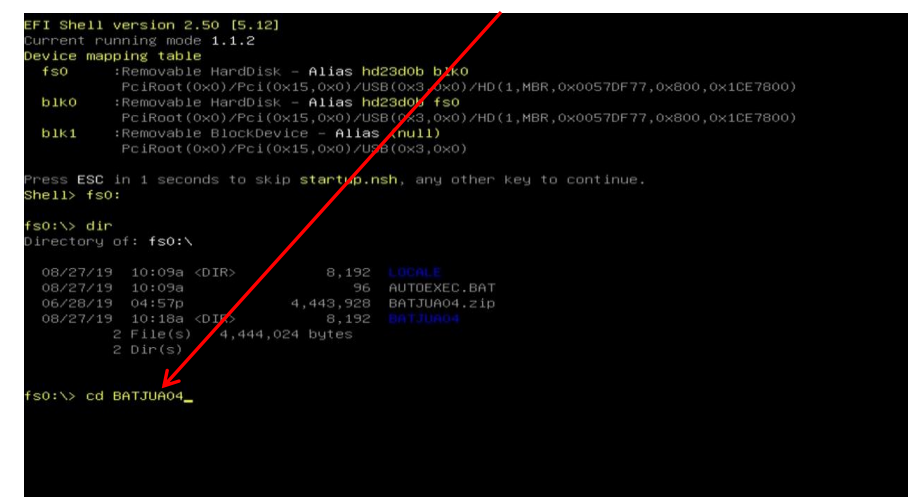

# **Legacy方式刷入** 14. 再输入指令dir,·会列出活页夹列表

|                                                                                           |                                                                | (DID)                                                                                                    | 00 44 40                                                                                                  | 40.44-                                                                  |
|-------------------------------------------------------------------------------------------|----------------------------------------------------------------|----------------------------------------------------------------------------------------------------|----------------------------------------------------------------------------------------------------|-------------------------------------------------------------------------|
| LUCHLE                                                                                    |                                                                |                                                                                                    | 08-14-19                                                                                                  | 10:41a                                                                  |
| AUTOEXEC                                                                                  | BAT                                                            | 96                                                                                                    | 08-14-19                                                                                                  | 10:41a                                                                  |
| F63EPAØ5                                                                                  | ZIP 7                                                          | ,500,392                                                                                                    | 05-24-19                                                                                                  | 11:36a                                                                  |
| F63EPA05                                                                                  |                                                                | <dir></dir>                                                                                                    | 08-14-19                                                                                                  | 10:58a                                                                  |
|                                                                                           | 2 file(s)                                                      | 7.5                                                                                                    | 00,488 bu                                                                                                 | tes                                                                     |
|                                                                                           | 2 dir(s)                                                       | 14.75                                                                                                    | 9 Mega bu                                                                                                 | tes free                                                                |
| C:>>cd fl                                                                                 | 63enaØ5                                                        |                                                                                                    |                                                                                                    |                                                                         |
| C:\F63EP                                                                                  | ANS\$dir                                                       |                                                                                                    |                                                                                                    |                                                                         |
| Unlume                                                                                    | in drive C                                                     | is 16 GB                                                                                                    |                                                                                                    |                                                                         |
| vor anic                                                                                  |                                                                | 10 10 01                                                                                                    |                                                                                                    |                                                                         |
| llolumo '                                                                                 | Sovial Num                                                     | hor is 20                                                                                                    | CC_84F0                                                                                                   |                                                                         |
| Volume :                                                                                  | Serial Num                                                     | ber is 20                                                                                                    | CC-84FA                                                                                                   |                                                                         |
| Volume :                                                                                  | Serial Num                                                     | ber is 20                                                                                                    | CC-84FA                                                                                                   |                                                                         |
| Volume :<br>Director                                                                      | Serial Num<br>ry of C:\F                                       | ber is 20<br>63EPA05                                                                                                    | CC-84FA                                                                                                   |                                                                         |
| Volume S<br>Director                                                                      | Serial Num<br>ry of C:\F                                       | ber is 20<br>63EPA05<br><dir></dir>                                                                                        | CC-84FA<br>08-14-19                                                                                       | 10:58a                                                                  |
| Volume S<br>Director                                                                      | Serial Num                                                     | ber is 20<br>63EPA05<br><dir><br/><dir></dir></dir>                                                                        | CC-84FA<br>08-14-19<br>08-14-19                                                                           | 10:58a<br>10:58a                                                        |
| Volume 3<br>Director<br>AFU560                                                            | Serial Num<br>ry of C:\F<br>EXE                                | ber is 20<br>63EPA05<br><dir><br/><dir><br/>155,216</dir></dir>                                                            | CC-84FA<br>08-14-19<br>08-14-19<br>03-11-14                                                               | 10:58a<br>10:58a<br>3:08p                                               |
| Volume 3<br>Director<br><br>AFU560<br>F63EPA05                                            | Serial Num<br>ry of C:\F<br>EXE<br>BIN 16                      | ber is 20<br>63EPA05<br><dir><br/><dir><br/>155,216<br/>.777.216</dir></dir>                                               | CC-84FA<br>08-14-19<br>08-14-19<br>03-11-14<br>05-24-19                                                   | 10:58a<br>10:58a<br>3:08p<br>11:31a                                     |
| Volume 3<br>Director<br><br>AFU560<br>F63EPA05<br>F63EPA05                                | Serial Num<br>ry of C:\F<br>EXE<br>BIN 16<br>BAT               | ber is 20<br>63EPA05<br><dir><br/><dir><br/>155,216<br/>,777,216<br/>992</dir></dir>                                       | CC-84FA<br>08-14-19<br>08-14-19<br>03-11-14<br>05-24-19<br>05-24-19                                       | 10:58a<br>10:58a<br>3:08p<br>11:31a<br>11:34a                           |
| Volume 3<br>Director<br><br>AFU560<br>F63EPA05<br>F63EPA05<br>F63EPA05                    | Serial Num<br>ry of C:\F<br>EXE<br>BIN 16<br>BAT<br>TYT        | ber is 20<br>63EPA05<br><dir><br/>(DIR&gt;<br/>155,216<br/>,777,216<br/>992<br/>862</dir>                                  | CC-84FA<br>08-14-19<br>08-14-19<br>03-11-14<br>05-24-19<br>05-24-19<br>05-24-19                           | 10:58a<br>10:58a<br>3:08p<br>11:31a<br>11:34a<br>11:33a                 |
| Volume 3<br>Director<br><br>AFU560<br>F63EPA05<br>F63EPA05<br>README<br>WE164             | Serial Num<br>ry of C:\F<br>EXE<br>BIN 16<br>BAT<br>TXT        | ber is 20<br>63EPA05<br><dir><br/>(DIR&gt;<br/>155,216<br/>,777,216<br/>992<br/>862<br/>864</dir>                          | CC-84FA<br>08-14-19<br>08-14-19<br>03-11-14<br>05-24-19<br>05-24-19<br>05-24-19                           | 10:58a<br>10:58a<br>3:08p<br>11:31a<br>11:34a<br>11:33a<br>1:42x        |
| Volume S<br>Director<br>AFU560<br>F63EPA05<br>F63EPA05<br>README<br>ME164                 | Serial Num<br>cy of C:\F<br>EXE<br>BIN 16<br>BAT<br>TXT<br>EXE | ber is 20<br>63EPA05<br><dir><br/><dir><br/>155,216<br/>,777,216<br/>992<br/>862<br/>664</dir></dir>                       | CC-84FA<br>08-14-19<br>08-14-19<br>03-11-14<br>05-24-19<br>05-24-19<br>05-24-19<br>11-30-17<br>24 05 b tr | 10:58a<br>10:58a<br>3:08p<br>11:31a<br>11:33a<br>11:33a<br>1:43p        |
| Volume S<br>Director<br><br>AFUS60<br>F63EPA05<br>F63EPA05<br>F63EPA05<br>README<br>ME164 | EXE<br>BIN 16<br>BAT<br>TXT<br>EXE<br>5 file(s)                | ber is 20<br>63EPA05<br><dir><br/><dir><br/>155,216<br/>,777,216<br/>,777,216<br/>992<br/>862<br/>664<br/>16,9</dir></dir> | CC-84FA<br>08-14-19<br>08-14-19<br>03-11-14<br>05-24-19<br>05-24-19<br>05-24-19<br>11-30-17<br>34,950 by  | 10:58a<br>10:58a<br>3:08p<br>11:31a<br>11:34a<br>11:33a<br>1:43p<br>tes |

# 15. 执行BAT档,输入指令 <u>档名</u>(示范 f63epa05)

| Directory of C:>                                     |
|------------------------------------------------------|
|                                                      |
|                                                      |
|                                                      |
| $\begin{array}{cccccccccccccccccccccccccccccccccccc$ |
| FO3EPH05 21P 7,500,392 05-24-19 11:36a               |
| FD3EPH05 (D1K) 08-14-19 10:58a                       |
| 2 file(s) 7,500,488 bytes                            |
| 2 dir(s) 14,759 Mega bytes free                      |
| C:\>cd f63epa05                                      |
| C:\F63EPA05>dir                                      |
| Volume in drive C is 16 GB                           |
| Volume Serial Number is 20CC-84FA                    |
|                                                      |
| Directory of C:\/63EPA05                             |
|                                                      |
| . <dir> 08-14-19 10:58a</dir>                        |
| <dir> 08-14-19 10:58a</dir>                          |
| AFU560 EXE / 155,216 03-11-14 3:08p                  |
| F63EPA05 BIN / 16,777,216 05-24-19 11:31a            |
| F63EPA05 BAT 🖌 992 05-24-19 11:34a                   |
| README TXT 862 05-24-19 11:33a                       |
| ME164 EXE 664 11-30-17 1:43p                         |
| 5 file(s) 16,934,950 bytes                           |
| 2 dir(s) 14,759 Mega bytes free                      |
| C:\F63EPA05>f63epa05 <                               |

#### EFI Shell方式刷入 14. 再输入指令dir, 会列出活页夹列表

|                                                        | PciRoot(0x0)/                                                                                                    | /Pci(0x15,0x0)/US                                   | B(0x3,0x0)                                         |                 |  |
|--------------------------------------------------------|----------------------------------------------------------------------------------------------------|-----------------------------------------------------|----------------------------------------------------|-----------------|--|
| Press ESC i<br>Shell> fsO:                             |                                                                                                    | to skip <b>startup.n</b>                            | s <b>h</b> , any other ⊧                           | ey to continue. |  |
| <b>fsO:∖&gt; dir</b><br>Directory o                    | f: fs0:∖                                                                                                    |                                                     |                                                    |                 |  |
| 08/27/19<br>08/27/19<br>06/28/19<br>08/27/19<br>2<br>2 | 10:09a <dir:<br>10:09a<br/>04:57p<br/>10:18a <dir:<br>File(s) 4<br/>Dir(s)</dir:<br></dir:<br>                          | 8,192<br>96<br>4,443,928<br>8,192<br>,444,024 bytes | LOCALE<br>AUTOEXEC.BAT<br>BATJUA04.zip<br>BATJUA04 |                 |  |
| fs0:∖> cd B<br>fs0:∖BATJUA<br>Directory o              | ATJUAO4<br>04> dir ←<br>f: fs0:∖BATJU                                                                                   | JA04                                                |                                                    |                 |  |
| 08/27/19<br>08/27/19                                   | 10:18a <dir:<br>10:18a <dir:< th=""><th>&gt; 8,192<br/>&gt; 0</th><th><u>.</u></th><th></th><th></th></dir:<></dir:<br> | > 8,192<br>> 0                                      | <u>.</u>                                           |                 |  |
| 02/21/19<br>06/28/19                                   | 03:27p<br>04:57p                                                                                                    | 561,776<br>33                                       | AfuEfix64.efi<br>BATJUA04.NSH                      |                 |  |
| 06/28/19<br>3<br>2                                     | 04:41p<br>File(s) 17<br>Dir(s)                                                                                          | 16,777,216<br>,339,025 bytes                        | BATJUA04.ROM                                       |                 |  |
|                                                        |                                                                                                    |                                                     |                                                    |                 |  |

#### 15. 执行NSH档,输入指令 <u>档名</u> (示范BATJUA04.NSH)

| PciRoot(0x0)/Pci(0x15,0x0)/USB                    | 3(0×3,0×0)                     |
|---------------------------------------------------|--------------------------------|
| Press ESC in 1 seconds to skip startup.ns         | sh, any other key to continue. |
| Shell> fs0:                                       |                                |
|                                                   |                                |
| ts0:\> dir<br>Directory of: fs0:\                 |                                |
| Diffectory of theory                              |                                |
| 08/27/19 10:09a <dir> 8,192</dir>                 | LOCALE                         |
| 08/27/19 10:09a 96                                | AUTOEXEC.BAT                   |
| 06/28/19 04:57p 4,443,928                         | BATJUA04.zip                   |
| 08/27/19 10:18a <dir> 8,192</dir>                 | BATJUA04                       |
| 2 File(s) 4,444,024 bytes<br>2 Dir(s)             |                                |
| E DIT (O)                                         |                                |
|                                                   |                                |
| fs0:\> cd BATJUA04                                |                                |
|                                                   |                                |
| ts0:\BATJUA04> dir<br>Dipasteru of: fc0:\BATJUA04 |                                |
| DIRECTORY OF: TSO: (BHTJOHO4                      |                                |
| 08/27/19 10:18a <dir> 8,192</dir>                 |                                |
| 08/27/19 10:18a <dir> 0</dir>                     |                                |
| 02/21/19 03:27p 561,776                           | AfuEfix64.efi                  |
| 06/28/19 04:57p 33                                | BATJUA04.NSH                   |
| 06/28/19 04:41p 16,777,216                        | BATJUA04.ROM                   |
| 2 Din(s) 17,339,025 bytes                         |                                |
| the total contract                                |                                |
| <b>V</b>                                          |                                |
| fs0:\BATJUA04> BATJUA04.NSH_                      |                                |
|                                                   |                                |

#### Legacy方式刷入

#### 16. 更新BIOS

#### 注意:在更新BIOS的过程中,绝对不可以关机或中断更新,并谨慎操作避免按压 键盘、鼠标、或插拔USB装置,以避免造成系统不开机。

|      | Copyri | ght ( | AMI F<br>()201 | irmwar<br>4 Amer | e Upda<br>ican I | ate Uti<br>legatre | lity<br>nds Ind | v5.06.0<br>c. All | 90<br>Rights | Reserv | ed. |  |
|------|--------|-------|----------------|------------------|------------------|--------------------|-----------------|-------------------|--------------|--------|-----|--|
| adin | y flas | h     |                |                  | . 0×00           | 01A0000            | (27%)           |                   |              |        |     |  |
|      |        |       |                |                  |                  |                    |                 |                   |              |        |     |  |
|      |        |       |                |                  |                  |                    |                 |                   |              |        |     |  |
|      |        |       |                |                  |                  |                    |                 |                   |              |        |     |  |
|      |        |       |                |                  |                  |                    |                 |                   |              |        |     |  |
|      |        |       |                |                  |                  |                    |                 |                   |              |        |     |  |
|      |        |       |                |                  |                  |                    |                 |                   |              |        |     |  |
|      |        |       |                |                  |                  |                    |                 |                   |              |        |     |  |
|      |        |       |                |                  |                  |                    |                 |                   |              |        |     |  |
|      |        |       |                |                  |                  |                    |                 |                   |              |        |     |  |

#### 17. 此画面代表BIOS已更新完成,请关闭电源后重启系统。

| AMI Firmware                                                        | Update Utility v5.06.00 ;                  |
|---------------------------------------------------------------------|--------------------------------------------|
| Copyright (C)2014 Americ                                            | can Megatrends Inc. All Rights Reserved. ; |
| Reading flash<br>- ME Data Size checking . ok<br>- FFS checksums ok | done *                                     |
| Erasing Boot Block                                                  | done<br>done                               |
| Verifying Boot Block                                                | done                                       |
| Erasing Main Block                                                  | done                                       |
| Updating Main Block                                                 | done                                       |
| Verifying Main Block                                                | done                                       |
| Updating NVRHM Block                                                | done                                       |
| Updating NVRAM Block                                                | done                                       |
| Verliging North Block                                               | wone                                       |

pdate Finish, System must power-off to have the changes take effect! ::\F63EPA05>

#### EFI Shell方式刷入

# 16. 更新BIOS

#### 注意:在更新BIOS的过程中,绝对不可以关机或中断更新,并谨慎操作避免按压 键盘、鼠标、或插拔USB装置,以避免造成系统不开机。

#### rectory of: fs0:\

| 08/27/19    | 10:09a   | <d1k></d1k>  | 8,192     | LUCALE DAT                     |
|-------------|----------|--------------|-----------|--------------------------------|
| 08/27/19    | 10:09a   |              | 96        | AUTUEXEC.BAT                   |
| 06/28/19    | 04:57p   |              | ,443,928  | BATJUA04.21p                   |
| 08/27/19    | 10:18a   | <dik></dik>  | 8,192     |                                |
|             | File(s)  | 4,444,024    | bytes     |                                |
|             | Dir(s)   |              |           |                                |
| s0:\> cd B  | ATJUA04  |              |           |                                |
| CON BOT TUO | ods din  |              |           |                                |
| SO. CONTJUN | 6: feo:  | BOT TUOOA    |           |                                |
| Trectory o  | 1: 150:1 | BHIJUHU4     |           |                                |
| 08/27/19    | 10:18a   | <dir></dir>  | 8,192     |                                |
| 08/27/19    | 10:18a   | <dir></dir>  |           |                                |
| 02/21/19    | 03:27p   |              | 561,776   | AfuEfix64.efi                  |
| 06/28/19    | 04:57p   |              |           | BATJUA04.NSH                   |
|             |          |              |           | BATJUA04.ROM                   |
|             | File(s)  |              | bytes     |                                |
|             |          |              |           |                                |
|             |          |              |           |                                |
|             |          |              |           |                                |
| SO: \BATJUA | 04> BATJ | IUA04.NSH    |           |                                |
| ATJUA04.NS  | H> AFUEF | IX64 BATJUAO | 4.ROM /P  | /B /N                          |
|             |          | MT Einewana  | Updata Ut | 111+11 115 12 00 1904          |
| Сору        | right (C | )2019 Americ | an Megatr | ends Inc. All Rights Reserved. |
| Reading fl  | ash      |              | 0×0003300 |                                |

#### 17. 此画面代表BIOS已更新完成,请关闭电源后重启系统。

| 02/21/19 03:27p<br>06/28/19 04:57p<br>06/28/19 04:41p<br>3 File(s) 17.339                                                                                                    | 561,776<br>33<br>16,777,216<br>025 butes                                                                             | AfuEfix64.efi<br>BATJUA04.NSH<br>BATJUA04.ROM          |
|----------------------------------------------------------------------------------------------------|----------------------------------------------------------------------------------------------------|--------------------------------------------------------|
| 2 Dir(s) 11,007<br>2 Dir(s)<br>s0:\BATJUA04> BATJUA04.NSH<br>ATJUA04.NSH> AFUEFIX64 BATJ                                                                                                    | TUA04.ROM /P                                                                                                    | /B /N                                                  |
| AMI Firmwa<br>Copyright (C)2019 Ame                                                                                                    | are Update Ut<br>erican Megatr                                                                                       | ility v5.12.00.1904<br>Pends Inc. All Rights Reserved. |
| Reading flash<br>Secure Flash enabled, recai<br>– FFS checksums<br>– Check RomLayout<br>Loading capsule to secure n<br>Frasing Boot Block<br>Verifying Boot Block<br>Updating Main Block<br>Updating Main Block<br>Verifying Main Block<br>Verifying Main Block<br>Updating NVRAM Block<br>Verifying NVRAM Block | done<br>done<br>done<br>done<br>done<br>done<br>done<br>done<br>done<br>done<br>done<br>done<br>done<br>done<br>done | ize with signature Enable.<br>∙ done                   |
| SO:\BATTUA04\                                                                                                    |                                                                                                    |                                                        |

#### Legacy方式刷入

#### 18. 计算机会自动重启2-3次属于正常现象,之后再进入BIOS查看有没有更新成功 可查更新后BIOS版本: F63EPA05

| Aptio Setup U<br>Main Advanced Chipset S                                                                         | tility – Copyright (C) 2019 Americ<br>ecurity Boot Save & Exit                                   | can Megatrends, Inc.                                                                                                    |
|----------------------------------------------------------------------------------------------------|--------------------------------------------------------------------------------------------------|----------------------------------------------------------------------------------------------------|
| BIDS Information<br>BIDS Vendor<br>Core Version<br>Filename<br>Build Date and Time<br>System Date<br>System Time | American Megatrends<br>5.12<br>F63EPA05<br>0572472019 11:25:10<br>[Tue 01/08/2019]<br>[19:44:01] | Set the Date. Use Tab to<br>switch between Date elements.                                                                                                    |
| ALLESS LEVET                                                                                                    | Humana Stretor                                                                                   | ++: Select Screen<br>11: Select Item<br>Enter: Select<br>+/-: Change Opt.<br>F1: General Help<br>F2: Previous Values<br>F3: Optimized Defaults<br>F4: Save & Exit<br>ESC: Exit |
| Version 2.18                                                                                                    | .1263. Copyright (C) 2019 American                                                               | n Megatrends, Inc.                                                                                                    |

#### EFI Shell方式刷入

#### 18. 计算机会自动重启2-3次属于正常现象,之后再进入BIOS查看有没有更新成功 可查更新后BIOS版本: BATJUA04

| Aptio Setup Utility –<br>Main Advanced Chipset Security | Copyright (C) 2019 American<br>Boot Save & Exit | Megatrends, Inc.                                                                                                    |
|---------------------------------------------------------|-------------------------------------------------|----------------------------------------------------------------------------------------------------|
| BIOS Information<br>BIOS Vendor<br>Core Version         | American Megatrends<br>5.12                     | Set the Date. Use Tab to<br>switch between Date elements.                                                                                                    |
| Filename<br>Build Date and Time                         | BATJUA04<br>05/28/2019 16:38:08                 |                                                                                                    |
| TXE FW Version                                          | 3.0.13.1144                                     |                                                                                                    |
| Access Level                                            | Administrator                                   |                                                                                                    |
| System Date<br>System Time                              | [Tue 01/01/2019]<br>[00:37:58]                  |                                                                                                    |
|                                                         |                                                 | <pre>++: Select Screen f1: Select Item Enter: Select +/-: Change Opt. F1: General Help F2: Previous Values F3: Optimized Defaults F4: Save &amp; Exit ESC: Exit</pre> |
| Vencion 2 19 1262 0                                     | opunight (C) 2019 Amenican M                    | legatpende The                                                                                                    |